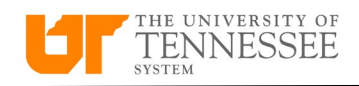

## Selecting Available Expenses

End users can create expense reports by selecting card transactions from their Available Expenses queue. Open **Expenses** and select the appropriate card transactions from the **Available Expense Items** queue by clicking on the checkbox next to each transaction. Once an item is selected, the **'Create Report'** button will update and will show how many transactions have been selected.

| Create Report<br>(1 item)                                    | Not Submitted<br>UT000253266044<br>test Entertainmen<br>Itemization/Atten | nt<br>ndees | Not Submitted<br>UT000250563104<br>UTM In State Exp | •••<br>pense Types | Not Submitte<br>UT000250733 |
|--------------------------------------------------------------|---------------------------------------------------------------------------|-------------|-----------------------------------------------------|--------------------|-----------------------------|
|                                                              | Updated 27 days a                                                         | ago         | Updated 29 days ago                                 |                    | Updated 47 d                |
|                                                              | 2 items                                                                   | 300.00 USD  | 18 items                                            | 1,627.00 USD       | 1 item                      |
| vailable Expens                                              | e Items (29)                                                              |             |                                                     |                    |                             |
| Actions Vallable Expens                                      | e Items (29)<br>eate Item                                                 |             | Amount                                              | Marahant           |                             |
| vailable Expens<br>Actions → + Cr<br>Date →<br>Cash and Cred | e Items (29)<br>eate Item<br>Type<br>it Card Expense                      | Items (29)  | Amount                                              | Merchant           |                             |
| Actions V + Cr                                               | e Items (29)<br>eate Item<br>Type<br>it Card Expense                      | Items (29)  | Amount                                              | Merchant           |                             |

## Click on 'Create Report' and all the transactions selected will now show in a new report.

| Create Ex              | kpense Report ②            |                       |                    |              |                                                |                                        |  |  |  |  |
|------------------------|----------------------------|-----------------------|--------------------|--------------|------------------------------------------------|----------------------------------------|--|--|--|--|
| Purpose                |                            |                       |                    |              | Report Total                                   |                                        |  |  |  |  |
| Attachments            | None 🕂                     |                       |                    |              | Employer Pays You 0.00 US                      | D                                      |  |  |  |  |
| Start Date<br>End Date | m/d/yyyy b   m/d/yyyy b    |                       |                    |              | Employer Pays Card Issuer 563.56<br>563.56 USD | USD orate travel and expense policies. |  |  |  |  |
| Expense Items (1)      |                            |                       |                    |              |                                                |                                        |  |  |  |  |
| Actions 🗸              | + Create Item Add Existing | Apply Account V Split | Allocation         |              |                                                |                                        |  |  |  |  |
| Date                   | ▼ Type ▼                   |                       | Amount 💌           | Merchant 💌   | Location 💌                                     | Description 💌                          |  |  |  |  |
| 5/29/                  | 2024 Airfare               | ~                     | 563.56 USD<br>Card | AMERICAN AIR | Fort Worth, TX                                 | Add description                        |  |  |  |  |

The user can now enter information for the report header. Once the appropriate information is entered, the user can then click on the expense item and select the appropriate expense template as well as enter comments or add any necessary itemizations for the transaction. After all required information and documentation has been entered or attached, the user can select the *'I have read...'* attestation and click **'Submit'** to enter the report into workflow.

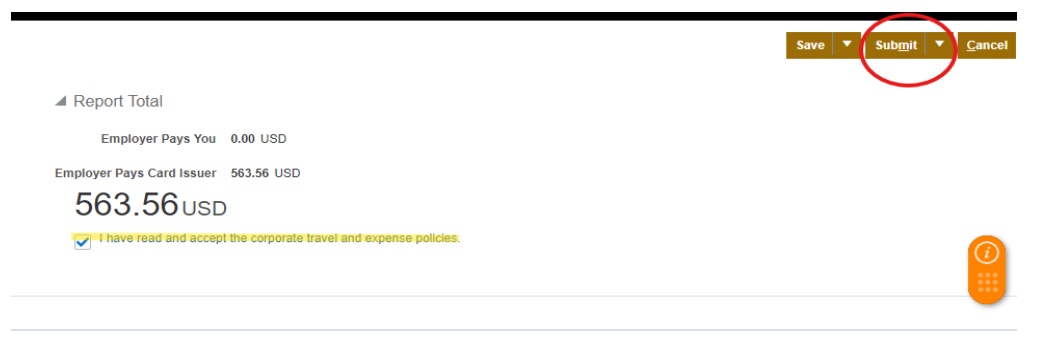